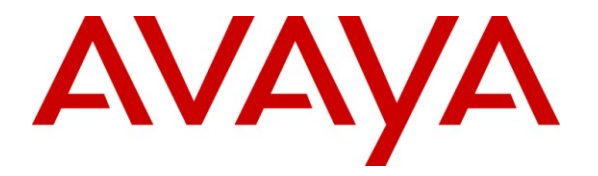

Avaya Solution & Interoperability Test Lab

# Application Notes for Konftel 300W and Avaya IP Office – Issue 1.0

## Abstract

These Application Notes describe the compliance testing of Konftel 300W with Avaya IP Office. The Konftel 300W is a conference unit which communicates with IP Office via the Avaya R4 DECT base station. The compliance testing tested the major functions of the Konftel 300W product.

Information in these Application Notes has been obtained through DevConnect compliance testing and additional technical discussions. Testing was conducted via the DevConnect Program at the Avaya Solution and Interoperability Test Lab.

#### **Table of Contents**

| 1. Intr | oduction                                          | . 3 |
|---------|---------------------------------------------------|-----|
| 1.1.    | Interoperability Compliance Testing               | . 4 |
| 1.2.    | Support                                           | . 4 |
| 2. Ref  | erence Configuration                              | . 4 |
| 3. Equ  | ipment and Software Validated                     | . 5 |
| 4. Cor  | Ifigure Avaya IP Office                           | . 6 |
| 4.1.    | Licenses                                          | . 6 |
| 4.2.    | System                                            | . 6 |
| 4.3.    | DECT Trunk                                        | . 8 |
| 4.4.    | Mobile Endpoints                                  | . 9 |
| 4.5.    | Configure Shortcodes                              | 11  |
| 5. Cor  | Ifigure Avaya R4 Base Stations                    | 12  |
| 5.1.    | Configure Master Base Station                     | 12  |
| 5.2.    | Configure Slave Base Station                      | 22  |
| 6. Cor  | Ifigure Konftel 300W                              | 30  |
| 6.1.    | Registration                                      | 30  |
| 6.2.    | Configure Conference Guide                        | 32  |
| 6.3.    | Create Conference Groups                          | 33  |
| 7. Ger  | eral Test Approach and Test Results               | 33  |
| 8. Ver  | ification Steps                                   | 34  |
| 8.1.    | Verify Avaya IP Office Configuration              | 34  |
| 8.2.    | Verify Avaya R5 Master Base Station Configuration | 34  |
| 8.3.    | Verify Konftel 300W Configuration                 | 35  |
| 9. Cor  | clusion                                           | 35  |
| 10. A   | Additional References                             | 35  |

# 1. Introduction

These Application Notes describe the configuration steps required for Konftel 300W to successfully interoperate with IP Office via the Avaya R4 DECT base station. The Konftel 300W is a wireless DECT conference endpoint which can be attached to an external power source or run from its internal rechargeable battery. Placed within a conference room, the Konftel 300W enables all of the participants in the room to take part in a telephone conversation. Due to its wireless roaming abilities and internal power source, the 300W can be moved among conference rooms without reconnection or reconfiguration. The unit also performs echo cancellation to avoid feedback problems that might otherwise occur in a noisy environment. A "Conference" function key allows the easy establishment of recurring or ad hoc conferences. The Konftel 300W has a keypad/display, shown in the figure below, which serves as a telephone keypad, as well as providing access to additional functions.

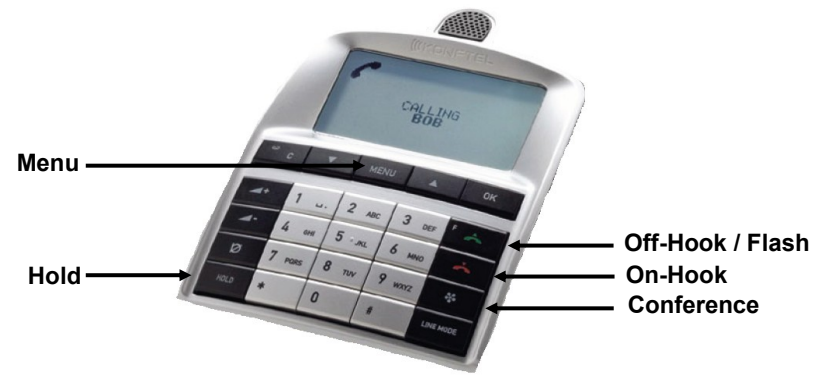

Figure 1: Konftel 300W Keypad /Display

The 300W communicates with IP Office via one or more Avaya R4 DECT base stations, as dictated by the coverage requirements of the campus within which the 300W is used.

This document details the configuration used for the compliance testing of Konftel 300W with IP Office and the Avaya R4 DECT base station.

### 1.1. Interoperability Compliance Testing

The compliance testing included the following test scenarios:

- Registration / De-registration
- Roaming
- Basic call (local, external, priority call)
- Long calls
- Call waiting and call toggle
- Hold / retrieve
- Supervised / blind transfer
- "Instant" conference
- "Automatic" conference
- DTMF
- Serviceability: automatic startup after power interruption

## 1.2. Support

Support from Avaya is available at <u>http://support.avaya.com/</u>. Support for Konftel products is available at

- Web-based support: <u>http://www.konftel.com/</u>
- Email: <u>info@konftel.com</u>
- International help desk: +46 90706489
- North American help: +1 866-606-4728.

# 2. Reference Configuration

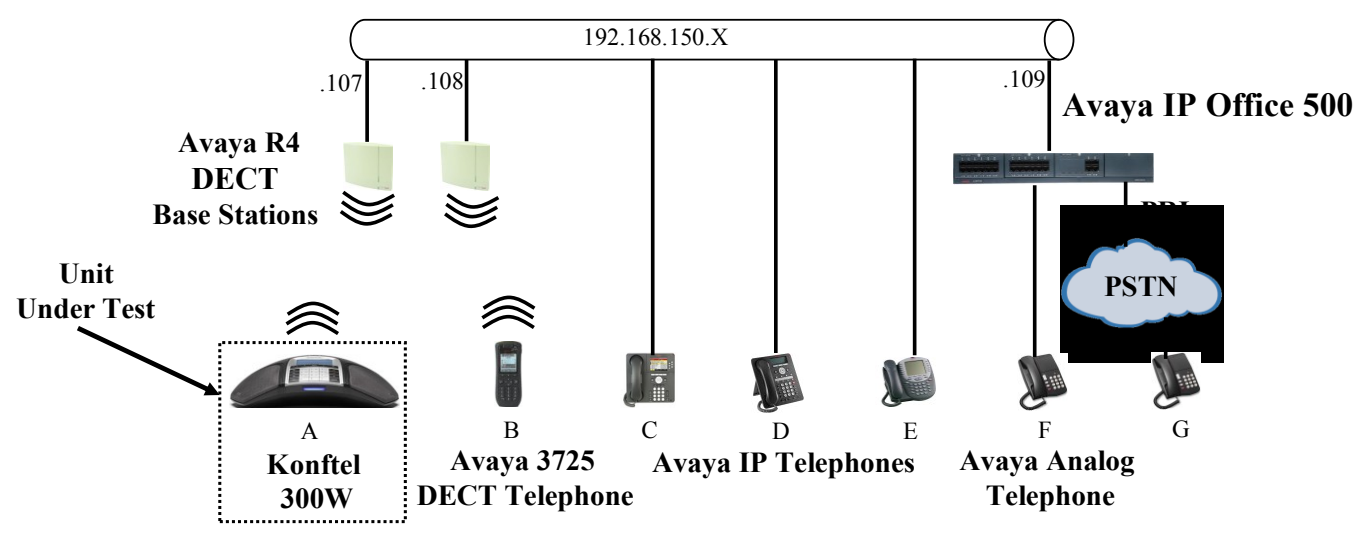

Figure 2: Reference Configuration

The Konftel 300W in the above diagram interfaces wirelessly to IP Office via the Avaya R4 DECT base stations.

| Diagram | Ext         | Endpoint                    |
|---------|-------------|-----------------------------|
| А       | 10302       | Konftel 300W                |
| В       | 10304       | Avaya 3725 DECT Telephone   |
| С       | 10172       | Avaya 9620 IP Telephone     |
| D       | 10062       | Avaya 1608 IP Telephone     |
| Е       | 10202       | Avaya 5610 IP Telephone     |
| F       | 10001       | Avaya 2500 Analog Telephone |
| G       | 06911111111 | ISDN endpoint               |

The following table contains additional information about how each of the telephones contained in the above diagram are configured in IP Office:

| Table 1:  | Extensions | Used : | for | Testing  |
|-----------|------------|--------|-----|----------|
| 1 4010 1. | LAtensions | U SUU  | 101 | 1 counts |

## 3. Equipment and Software Validated

The following equipment and software were used for the sample configuration provided:

| Software Component        | Version                |
|---------------------------|------------------------|
| Avaya IP Office           | 6.0 (8)                |
| Avaya 1608 IP Telephone   | 1.2.2                  |
| Avaya 9620 IP Telephone   | 3.1.1                  |
| Avaya 5610 IP Telephone   | 2.9.1                  |
| Avaya 3725 DECT Telephone | 3.0.10                 |
|                           | Hardware: IPBS1-Y3/PB, |
| Avaya R4 DECT             | IPBS: 3.2.8,           |
|                           | Bootcode: 3.0.26       |
| Konftel 300W              | 1.7b.XXXX              |

 Table 2: Equipment and Version Validated

# 4. Configure Avaya IP Office

All configuration steps for Avaya IP Office were performed using the IP Office Manager program. This program presents the administrator with a hierarchy of icons for the various components which can be configured, as shown below.

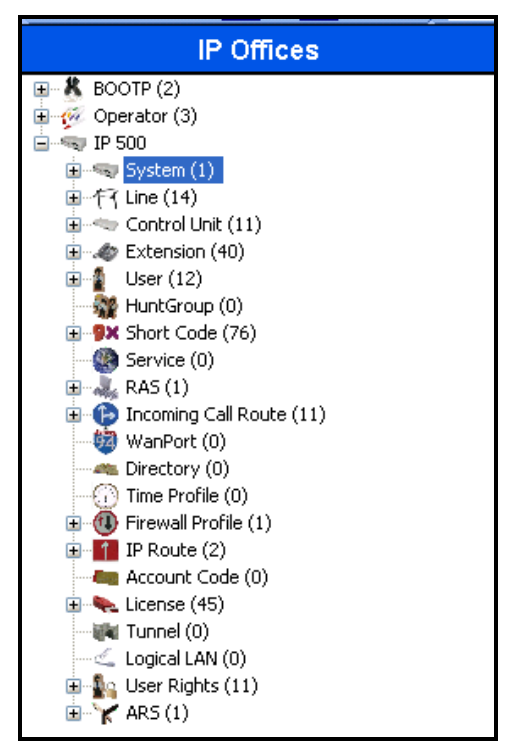

Figure 3: IP Office Manager Top Level Presentation

#### 4.1. Licenses

IP Telephones and DECT R4 endpoints included in the configuration, including the Konftel 300W, each consume an **Avaya IP Endpoint** license, as described in reference Error! Reference source not found..

### 4.2. System

Select the "System" icon shown in **Figure 3** and enter the parameters shown in the following table.

| Tab          | Parameter  | Usage                                         |
|--------------|------------|-----------------------------------------------|
| LAN1         | IP Address | Enter the IP address assigned to IP Office.   |
| LAN Settings | IP Mask    | Enter the network mask assigned to IP Office. |

#### **Table 3: IP Office System Parameters**

| 2                                     | IP 500*                                                                             |
|---------------------------------------|-------------------------------------------------------------------------------------|
| System LAN1 LAN2 DNS                  | Voicemail Telephony Directory Services System Events SMTP<br>Topology SIP Registrar |
| IP Address<br>IP Mask                 | 192     168     150     109       255     255     255     0                         |
| Primary Trans. IP Address<br>RIP Mode | 0 · 0 · 0 · 0                                                                       |
| Number Of DHCP IP Addresses           | Enable NAT                                                                          |
| 🔿 Server 🔷 Client                     | O Dialin O Disabled Advanced                                                        |

Figure 4: IP Office System: LAN1 Settings Tab

#### 4.3. DECT Trunk

From the "Line" icon shown in **Figure 3**, add a new DECT line using the parameters for the "VoIP" tab shown in the following table.

| Parameter               | Usage                                                     |
|-------------------------|-----------------------------------------------------------|
| Gateway IP Address      | Enter the IP address of the master Avaya R4 base station. |
| Allow Direct Media Path | Check this box.                                           |

#### Table 4: IP Office IP DECT Line Parameters

|                    | IP DECT - Line 240 |   | 📸 •   🗙   •   <   >       |
|--------------------|--------------------|---|---------------------------|
| Line Gateway VoIP  |                    |   |                           |
| Gateway IP Address | 192 168 150 107    |   | VoIP Silence Suppression  |
| MAC Address        | 00 00 00 00 00 00  | _ | 🗹 Allow Direct Media Path |
| Compression Mode   | Automatic Select   | * |                           |
| TDM->IP Gain       | Default            | * |                           |
| IP->TDM Gain       | Default            | * |                           |

Figure 5: IP Office IP DECT Line: VoIP Tab

#### 4.4. Mobile Endpoints

From the "Extensions" icon shown in **Figure 3**, create a DECT extension for the Konftel 300W, and enter the extension number in the "Base Extension" field.

| IP DECT E           | xtension: 8011 10301    | <b>📥 -</b> |
|---------------------|-------------------------|------------|
| Extn IP DECT        |                         |            |
| Extension Id        | 8011                    |            |
| Base Extension      | 10301                   |            |
| Caller Display Type | On 💌                    | 3          |
| Device type         | Unknown IP DECT handset | -          |
| Module              | 0                       |            |
| Port                | 0                       |            |

Figure 6: IP Office DECT Telephone Extension: Extn Tab

From the "User" icon shown in **Figure 3**, add a new user for the Konftel 300W, using the parameters shown in the following table.

| Parameter | Usage                                                 |
|-----------|-------------------------------------------------------|
| Name      | Enter an appropriate name to be assigned to the user. |
| Extension | Enter the local extension to be assigned to the user. |

**Table 5: IP Office User Parameters** 

| Extn10301: 10301                                                                          |                              |   |  |  |
|-------------------------------------------------------------------------------------------|------------------------------|---|--|--|
| User Voicemail DND ShortCodes Source Numbers Telephony Forwarding Dial In Voice Recording |                              |   |  |  |
| Name                                                                                      | Extn10301                    |   |  |  |
| Password                                                                                  |                              |   |  |  |
| Confirm Password                                                                          |                              |   |  |  |
| Full Name                                                                                 |                              |   |  |  |
| Extension                                                                                 | 10301                        |   |  |  |
| Locale                                                                                    |                              | * |  |  |
| Priority                                                                                  | 5                            | * |  |  |
| System Phone Rights                                                                       | None                         | * |  |  |
| Profile                                                                                   | Basic User                   | * |  |  |
|                                                                                           | Receptionist                 |   |  |  |
|                                                                                           | Enable SoftPhone             |   |  |  |
|                                                                                           | Enable one-X Portal Services |   |  |  |
|                                                                                           | Enable one-X TeleCommuter    |   |  |  |
|                                                                                           | Ex Directory                 |   |  |  |
| Device<br>Type                                                                            | Unknown IP DECT handset      |   |  |  |
| User Rights                                                                               |                              |   |  |  |
| User Rights view                                                                          | User data                    | * |  |  |
| Working hours time profile                                                                | <none></none>                | ~ |  |  |
| Working hours User Rights                                                                 |                              | ~ |  |  |

Figure 7: IP Office Local Telephone User: User Tab

#### 4.5. Configure Shortcodes

From the "Short Code" icon shown in **Figure 3**, create the "Conference Add" short code shown below, if it does not already exist.

|                    | *47: Conference Add |
|--------------------|---------------------|
| Short Code         |                     |
| Code               | *47                 |
| Feature            | Conference Add      |
| Telephone Number   |                     |
| Line Group Id      | 0                   |
| Locale             | ×                   |
| Force Account Code |                     |
|                    |                     |
|                    |                     |

Figure 8: IP Office "Conference Add" Shortcode

# 5. Configure Avaya R4 Base Stations

In its un-configured state, the Avaya R4 base station is set to be a DHCP client. Thus, the MAC address of each base station to be included in the configuration should be entered into the DHCP server together with the IP address, network mask, and default gateway address which are to be assigned to that base station. The Avaya R4 base stations have an integrated HTTP server which allows the input of configuration parameters via a web browser.

Each Avaya R4 base station consists of two independent components:

- A PBX interface component which has a trunk interface to the PBX and an IP interface to one or more radio components.
- A radio component which interfaces to the wireless endpoints via DECT and via IP interface to a Master base station containing an active PBX interface component.

The unit which serves as Master has an active PBX interface component and can also have an active radio component. Any additional base stations, hereafter referred to as Slave base stations, can extend radio coverage. Each has an active radio component which communicates with the Master via IP, and an inactive PBX interface component.

## 5.1. Configure Master Base Station

Enter the URL of the master base station into a web browser and select the "System administration" control.

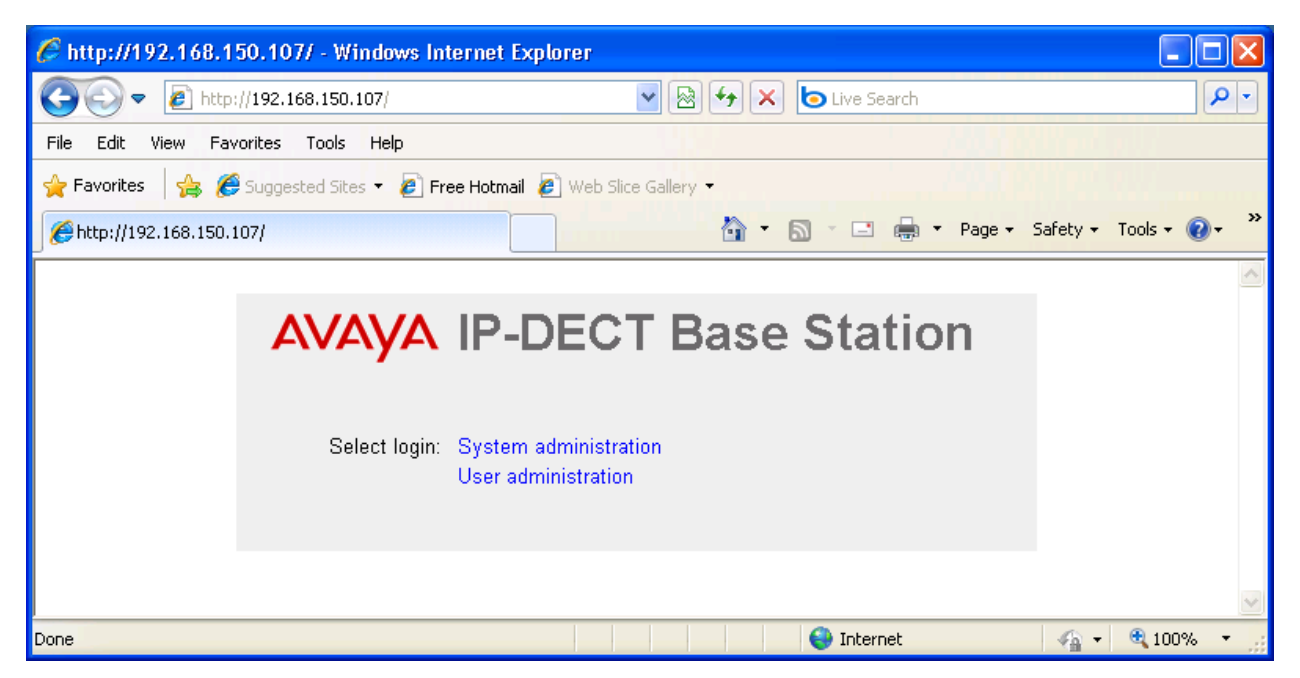

Figure 9: Master Base Selection

Enter the appropriate credentials and click "OK". For the first-time login, the default password is "changeme". After initial login, this should be changed to appropriate value, for security reasons.

| Connect to 192.10                           | 68.150.107                                 |
|---------------------------------------------|--------------------------------------------|
|                                             | G                                          |
| The server 192.168.1<br>username and passwo | 50.107 at IPBS-01-56-d1 requires a<br>ord. |
| User name:                                  | 🔮 admin 🛛 👻                                |
| Password:                                   | •••••                                      |
|                                             | Remember my password                       |
|                                             |                                            |
|                                             | OK Cancel                                  |

Figure 10: Master Base Station Login

The initial display shows the **General->Info** tab, which contains version/hardware identification information.

| AVAYA           | <b>IP-DECT Base Station</b> |                        |                  |                     |              |             |                  |      |              |
|-----------------|-----------------------------|------------------------|------------------|---------------------|--------------|-------------|------------------|------|--------------|
| Configuration   | Info                        | Admin                  | Update           | NTP                 | Logging      | HTTP        | HTTP Client      | SNMP | Certificates |
| General         |                             |                        |                  |                     |              |             |                  |      |              |
| LAN             | Versi                       | ion                    | IPBS             | 3[3.2.8],           | Bootcode(3.0 | ).26], Haro | lware[IPBS1-Y3/I | PB]  |              |
| IP              | Seria<br>MAC                | Addross (l             | 08AL             | J493UUU<br>1 3∝ 017 | 63<br>56 d1  |             |                  |      |              |
| LDAP            | SNTE                        | Auuress (i<br>9 Server | .AN, 00-0<br>000 | 1-30-01-3<br>1 N    | 0-01         |             |                  |      |              |
| DECT            | Time                        |                        | **.**.           | ** **:**            |              |             |                  |      |              |
| UNITE           | Uptin                       | ne                     | 1d C             | )h 5m 4             | l5s          |             |                  |      |              |
| Administration  | RFP                         | SW versior             | 2.0.17           |                     |              |             |                  |      |              |
| Users           |                             |                        |                  |                     |              |             |                  |      |              |
| Device Overview |                             |                        |                  |                     |              |             |                  |      |              |
| Traffic         |                             |                        |                  |                     |              |             |                  |      |              |
| Backup          |                             |                        |                  |                     |              |             |                  |      |              |
| Update          |                             |                        |                  |                     |              |             |                  |      |              |
| Diagnostics     |                             |                        |                  |                     |              |             |                  |      |              |
| Reset           |                             |                        |                  |                     |              |             |                  |      |              |

Figure 11: Master Base Station General -> Info Tab

Select the LAN->IP tab. Verify that the IP parameters assigned to the base station correspond to those which are configured in the DHCP reservation.

| AVAYA           | <b>IP-DECT Base Station</b> |                    |                 |  |  |  |
|-----------------|-----------------------------|--------------------|-----------------|--|--|--|
| Configuration   | DHCP IP VL                  | AN Link Statistics |                 |  |  |  |
| General         |                             |                    |                 |  |  |  |
| LAN             |                             |                    | Active Settings |  |  |  |
| IP              | IP Address                  | 192.168.0.1        | 192.168.150.107 |  |  |  |
| LDAP            | Network Mask                | 255.255.255.0      | 255.255.255.0   |  |  |  |
| DECT            | Default Gateway             |                    | 192.168.150.254 |  |  |  |
| UNITE           | DNS Server                  |                    | 213.148.130.10  |  |  |  |
| Administration  | Alt. DNS Server             |                    | 213.148.129.10  |  |  |  |
| Users           | Check ARP                   |                    |                 |  |  |  |
| Device Overview |                             |                    |                 |  |  |  |
| Traffic         |                             |                    |                 |  |  |  |
| Backup          |                             |                    |                 |  |  |  |
| Update          |                             |                    |                 |  |  |  |
| Diagnostics     |                             |                    |                 |  |  |  |
| Reset           |                             |                    |                 |  |  |  |

Figure 12: Master Base Station LAN -> IP Tab

Select the **General->Admin** tab. Enter the parameters shown in the following table and click "OK".

| Parameter   | Usage                                                          |  |  |
|-------------|----------------------------------------------------------------|--|--|
| Device Name | Enter an appropriate name to identify the master base station. |  |  |
| User Name   | Enter "admin", the default administrator user name.            |  |  |
| Password    | Enter an appropriate password.                                 |  |  |

| AVAYA           | IP-DECT Base Station                                             |
|-----------------|------------------------------------------------------------------|
| Configuration   | Info Admin Update NTP Logging HTTP HTTP Client SNMP Certificates |
| General         | 0 durin                                                          |
| LAN             | Admin                                                            |
| IP              |                                                                  |
| LDAP            | User Name admin                                                  |
| DECT            | Password (A maximum of 15 characters are allowed.)               |
| UNITE           | Confirm Password                                                 |
| Administration  | Password Policy                                                  |
| Users           | Minimum length 8                                                 |
| Device Overview | Number of character types 2                                      |
| Traffic         | Number of previous passwords not allowed 1                       |
| Backup          | Do not allow repeated characters                                 |
| Update          | Do not allow sequential characters                               |
| Diagnostics     | Additional Administrator and Auditor Accounts                    |
| Reset           | User Name Password (max 15 char) Confirm Password Role Delete    |
|                 | Administrator 🛩 🗌                                                |
|                 | OK                                                               |

Table 6: Master Base Station General -> Admin Tab Parameters

Figure 13: Master Base Station General -> Admin Tab

Select the **DECT->Master** tab. Enter the parameters shown in the following table and select "OK".

| Parameter | Usage                                           |
|-----------|-------------------------------------------------|
| Mode      | Select "Active" from the drop-down menu.        |
| PBX       | Select "IPO" from the drop-down menu.           |
| Protocol  | Select "H.323/XMobile" from the drop-down menu. |

**IP-DECT Base Station** AVAYA Configuration System Suppl. Serv. Master Trunks Radio Radio config General Active Mode 4 LAN Multi Master Configuration IP 0 Master ID LDAP IP-PBX DECT IPO 😽 PBX UNITE H.323/XMobile Protocol Administration ARS Prefix Users International CPN Prefix **Device Overview** Traffic National CPN Prefix Backup 0K Cancel Update

 Table 7: Master Base Station DECT -> Master Tab Parameters

Figure 14: Master Base Station DECT -> Master Tab

Select the **DECT -> System** tab. Enter the parameters shown in the following table and select "OK".

| Parameter           | Usage                                                                              |  |  |  |
|---------------------|------------------------------------------------------------------------------------|--|--|--|
| System Name         | Enter an appropriate name to identify this base station.                           |  |  |  |
| Password / Confirm  | Enter an appropriate password for this base station.                               |  |  |  |
| Subscriptions       | Select "With System AC" from the drop-down menu.                                   |  |  |  |
| Authentication Code | Enter an appropriate code to be used by endpoints for registration authentication. |  |  |  |
| Frequency           | Select "Europe" from the drop-down menu.                                           |  |  |  |
| Coder               | Select "G711A" from the drop-down menu.                                            |  |  |  |
| Frame (ms)          | Select "20" from the drop-down menu.                                               |  |  |  |

 Table 8: Master Base Station DECT -> System Tab Parameters

| AVAYA           | IP-DECT Base Station |                                                |  |  |  |  |  |  |
|-----------------|----------------------|------------------------------------------------|--|--|--|--|--|--|
| Configuration   | System Suppl. Se     | rv. Master Trunks Radio Radio config PARI SARI |  |  |  |  |  |  |
| General         |                      |                                                |  |  |  |  |  |  |
| LAN             | System Name          | Master                                         |  |  |  |  |  |  |
| IP              | Password             | •••••                                          |  |  |  |  |  |  |
| LDAP            | Confirm Password     | •••••                                          |  |  |  |  |  |  |
| DECT            | Subscriptions        | With System AC 🗸                               |  |  |  |  |  |  |
| UNITE           | Authentication Code  | 1234                                           |  |  |  |  |  |  |
| Administration  | Default Language     | English                                        |  |  |  |  |  |  |
| Users           | Frequency            |                                                |  |  |  |  |  |  |
| Device Overview | riequency            |                                                |  |  |  |  |  |  |
| Traffic         | Enabled Carriers     | 0 1 2 3 4 5 6 7 6 9<br>D D D D D D D D         |  |  |  |  |  |  |
| Backup          |                      |                                                |  |  |  |  |  |  |
| Update          | Coder                | G711A 🕑 Frame (ms) 20 🛛 Exclusive 🔲 SC 🗌       |  |  |  |  |  |  |
| Diagnostics     | OK Cancel            |                                                |  |  |  |  |  |  |
| Reset           |                      |                                                |  |  |  |  |  |  |

Figure 15: Master Base Station DECT -> System Tab

Select the **DECT->Trunks** tab. Enter the parameters shown in the following table and select "OK".

| Parameter     | Usage                                                          |
|---------------|----------------------------------------------------------------|
| Name          | Enter an appropriate name to identify this trunk.              |
| Local Port    | Enter "1720".                                                  |
| CS IP Address | Enter the IP interface assigned to LAN1 interface in Figure 4. |
| CS Port       | Enter "1720".                                                  |

#### Table 9: Master Base Station DECT -> Trunks Tab Parameters

| Αναγα          | IP-DECT Base Station |              |        |          |           |            |         |          |          |
|----------------|----------------------|--------------|--------|----------|-----------|------------|---------|----------|----------|
| Configuration  | System               | Suppl. Serv. | Master | Trunks   | Radio     | Radio conf | ig PARI | SARI     | Air Sync |
| General        | Turneli Lie          |              |        |          |           |            |         |          |          |
| LAN            | Primary 1            | runks        |        |          |           |            |         |          |          |
| IP             | Nama                 |              | Local  | CC 10    | 0.1.1     |            | CC D    | E ta tua | Delete   |
| LDAP           | Name                 |              | Port   |          | Address   |            | LS POR  | Status   | Delete   |
| DECT           | DECT                 |              | 172    | 20 192.1 | 68.150.10 | 9          | 1720    | Active   |          |
| UNITE          | OK                   | Cancel       |        |          |           |            |         |          |          |
| Administration |                      | ,            |        |          |           |            |         |          |          |
| Users          | L                    |              |        |          |           |            |         |          |          |

Figure 16: Master Base Station DECT -> Trunks Tab

Select the **DECT->Radio** tab. Enter the parameters shown in the following table and select "OK".

| Parameter         | Usage                                                                                                    |
|-------------------|----------------------------------------------------------------------------------------------------|
| Name              | Enter the System Name assigned to this base station in <b>Figure 15</b> .                                       |
| Password          | Enter the password assigned to this base station in Figure 15.                                                  |
| Master IP Address | Enter the IP address assigned to this base station, as displayed by the "Active Settings" in <b>Figure 12</b> . |

| AVAYA           |                     | IP-[                                | DEC             | СТЕ       | lase      | Statio       | n    |
|-----------------|---------------------|-------------------------------------|-----------------|-----------|-----------|--------------|------|
| Configuration   | System Suppl        | Serv. N                             | laster          | Trunks    | Radio     | Radio config | PARI |
| General         |                     |                                     |                 |           |           |              |      |
| LAN             | Disable 📃           |                                     |                 |           |           |              |      |
| IP              | Master              |                                     |                 |           |           | 1            |      |
| LDAP            | Name                |                                     | Maste           | r         |           |              |      |
| DECT            | Password            |                                     | ••••            |           |           |              |      |
| UNITE           | Master IP Address   |                                     | 192.18          | 8.150.107 |           |              |      |
| Administration  | Standby Master IP   | Address                             |                 |           |           |              |      |
| Users           | Status              | Connected to Master 192.168.150.107 |                 |           |           |              |      |
| Device Overview | Received Configur   | ation ——                            |                 | _         |           |              |      |
| Traffic         | SARI                | 3110024                             | 370334:<br>2000 | 3         |           |              |      |
| Backup          | Subscriptions       | 9014BC.<br>With Sv                  | 2009<br>etom Aí | ~         |           |              |      |
| Update          | Authentification Co | ide 1234                            |                 | -         |           |              |      |
| Diagnostics     | Default Language    | English                             |                 |           |           |              |      |
| Reset           | Frequency           | Europe                              |                 |           |           |              |      |
| TUSU            | Enabled Carriers    | 01                                  | 23              | 4 5<br>V  | 678<br>VV | 9            |      |
|                 | Coder               | G711A,                              | 20 ms           |           |           |              |      |
|                 | OK Can              | el                                  |                 |           |           |              |      |

#### Table 10: Master Base Station DECT -> Radio Tab Parameters

Figure 17: Master Base Station DECT -> Radio Tab

Select the **DECT->Air Sync** tab. Enter the parameters shown in the following table, select "OK".

| Parameter | Usage                                    |
|-----------|------------------------------------------|
| Sync Mode | Select "Master" from the drop-down menu. |

| <b>1 1 1 1 1 1 1 1</b> | Table 11: | Master | <b>Base Station</b> | DECT -> Ai | ir Svnc | <b>Tab Parameters</b> |
|------------------------|-----------|--------|---------------------|------------|---------|-----------------------|
|------------------------|-----------|--------|---------------------|------------|---------|-----------------------|

| Αναγα          | IP-DECT Base Station                                                    |  |  |  |  |  |  |
|----------------|-------------------------------------------------------------------------|--|--|--|--|--|--|
| Configuration  | System Suppl. Serv. Master Trunks Radio Radio config PARI SARI Air Sync |  |  |  |  |  |  |
| General        |                                                                         |  |  |  |  |  |  |
| LAN            | Sync Mode Master 👻                                                      |  |  |  |  |  |  |
| IP             | Alien RFPI                                                              |  |  |  |  |  |  |
| LDAP           | Alt. Alien RFPI                                                         |  |  |  |  |  |  |
| DECT           | LED Indication                                                          |  |  |  |  |  |  |
| UNITE          | OK Cancel                                                               |  |  |  |  |  |  |
| Administration |                                                                         |  |  |  |  |  |  |
| Users          |                                                                         |  |  |  |  |  |  |

Figure 18: Master Base Station DECT -> Air Sync Tab

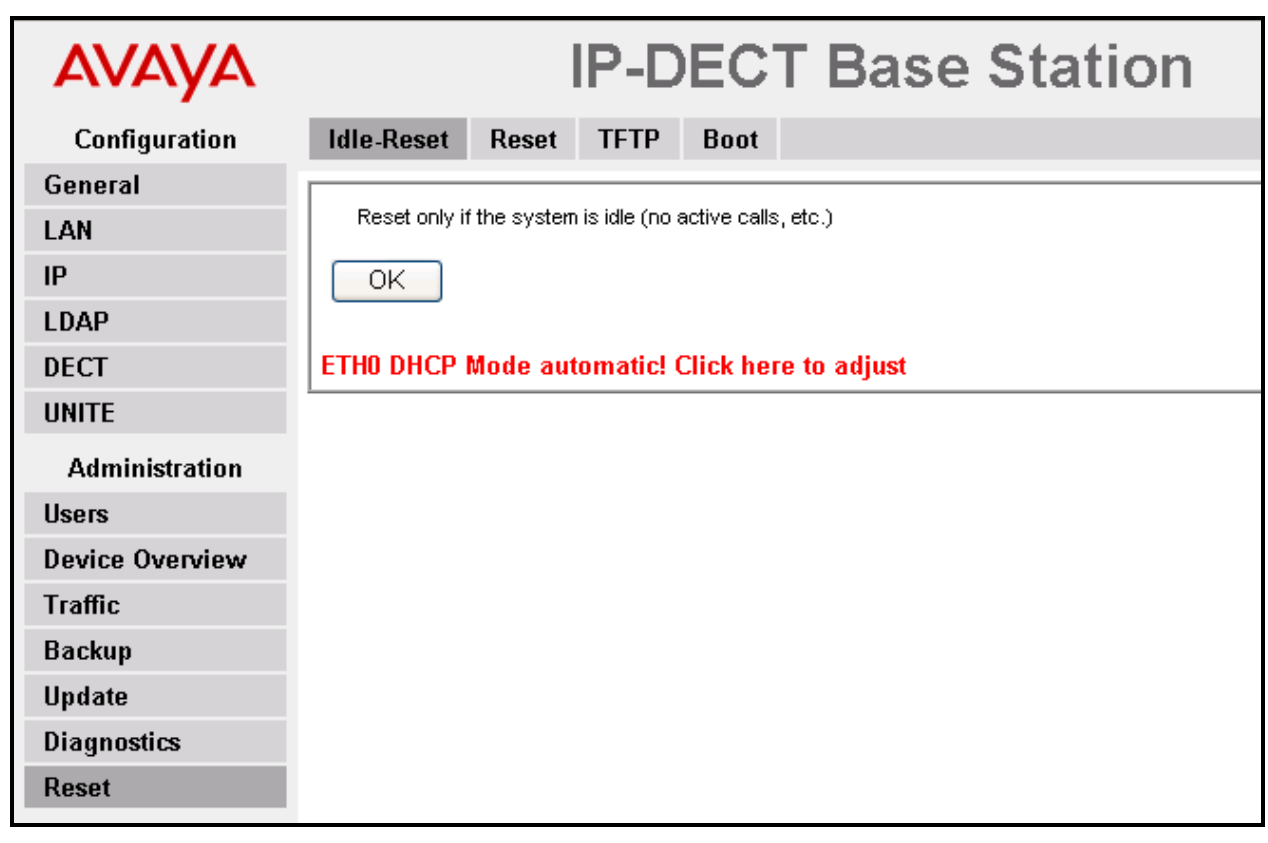

Select the **Reset->Idle-Reset** tab. Click "OK".

Figure 19: Master Base Station Reset -> Idle-Reset Tab

### 5.2. Configure Slave Base Station

Enter the URL of the slave base station into a web browser and select the "System Administration" control.

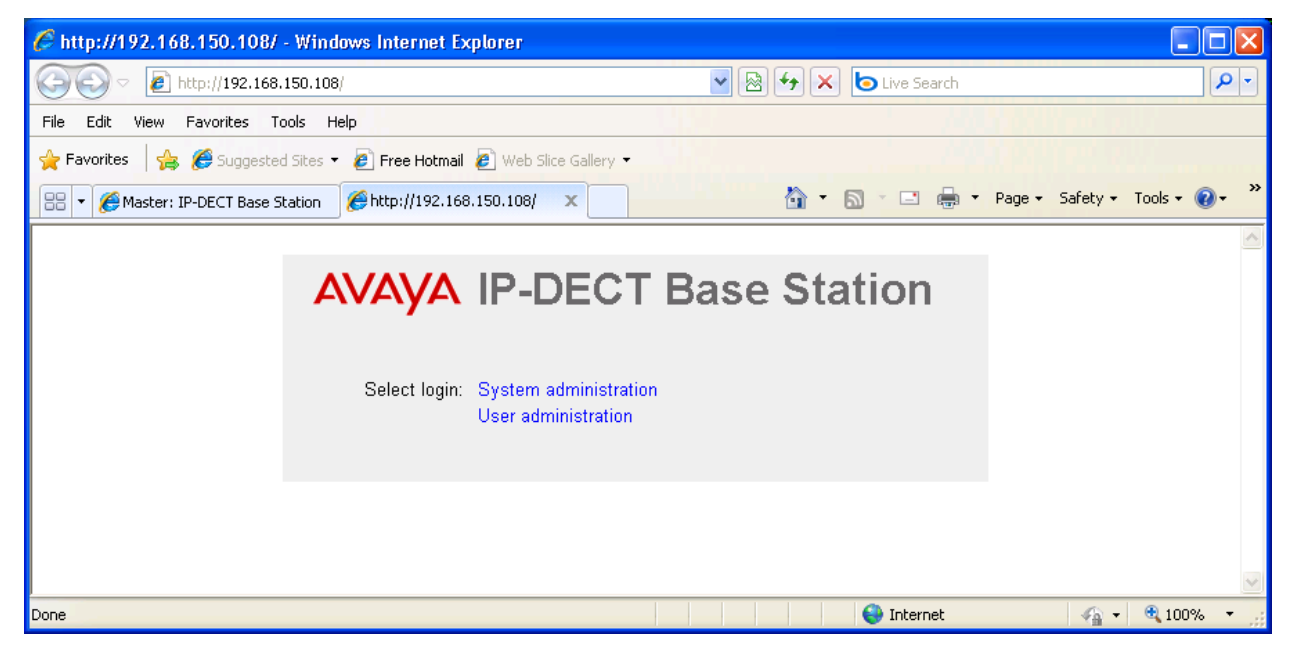

Figure 20: Slave Base Selection

Enter the appropriate credentials and click "OK". For the first-time login, the default password is "changeme".

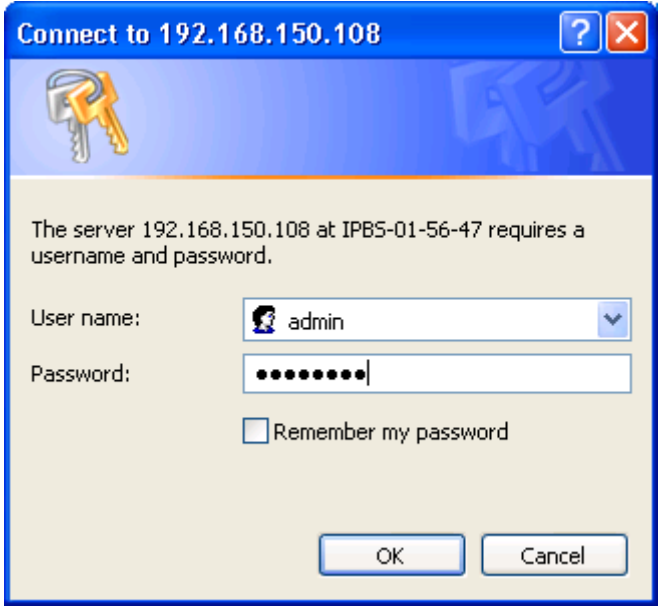

Figure 21: Slave Base Station Login

The initial display shows the **General->Info** tab, which contains version/hardware identification information.

| AVAYA           | IP-DECT Base Station |                       |                 |                      |                    |             |                 |      |              |
|-----------------|----------------------|-----------------------|-----------------|----------------------|--------------------|-------------|-----------------|------|--------------|
| Configuration   | Info                 | Admin                 | Update          | NTP                  | Logging            | HTTP        | HTTP Client     | SNMP | Certificates |
| General         |                      |                       |                 |                      |                    |             |                 |      |              |
| LAN             | Versi                | ion<br>- I. N I       | IPBS            | S[3.2.8],<br>Diagona | Bootcode(3.0<br>24 | ).26], Haro | /ware[IPBS1-Y3/ | PB]  |              |
| IP              | MAC                  | ai Numper<br>NasarhhA | 08AL            | 0493000<br>1-3e-01-) | 51<br>56-47        |             |                 |      |              |
| LDAP            | SNT                  | P Server              | 0.0.0           | ).0                  |                    |             |                 |      |              |
| DECT            | Time                 |                       | **.**           | ** **:**             |                    |             |                 |      |              |
| UNITE           | Uptir                | ne                    | 6d 5            | 5h 23m               | 41s                |             |                 |      |              |
| Administration  | RFP                  | SW version            | <b>1</b> 2.0.17 |                      |                    |             |                 |      |              |
| Users           |                      |                       |                 |                      |                    |             |                 |      |              |
| Device Overview |                      |                       |                 |                      |                    |             |                 |      |              |
| Traffic         |                      |                       |                 |                      |                    |             |                 |      |              |
| Backup          |                      |                       |                 |                      |                    |             |                 |      |              |
| Update          |                      |                       |                 |                      |                    |             |                 |      |              |
| Diagnostics     |                      |                       |                 |                      |                    |             |                 |      |              |
| Reset           |                      |                       |                 |                      |                    |             |                 |      |              |

Figure 22: Slave Base Station General -> Info Tab

Select the LAN->IP tab. Verify that the IP parameters assigned to the base station correspond to those which are configured in the DHCP reservation. select the **General->Admin** tab.

| AVAYA           | IP-DECT Base Station         |                 |  |  |  |  |  |
|-----------------|------------------------------|-----------------|--|--|--|--|--|
| Configuration   | DHCP IP VLAN Link Statistics |                 |  |  |  |  |  |
| General         |                              |                 |  |  |  |  |  |
| LAN             |                              | Active Settings |  |  |  |  |  |
| IP              | IP Address 192.168.0.1       | 192.168.150.108 |  |  |  |  |  |
| LDAP            | Network Mask 255.255.255.0   | 255.255.255.0   |  |  |  |  |  |
| DECT            | Default Gateway              | 192.168.150.254 |  |  |  |  |  |
| UNITE           | DNS Server                   | 213.148.130.10  |  |  |  |  |  |
| Administration  | Alt. DNS Server              | 213.148.129.10  |  |  |  |  |  |
| Users           | Check ARP                    |                 |  |  |  |  |  |
| Device Overview |                              |                 |  |  |  |  |  |
| Traffic         |                              |                 |  |  |  |  |  |
| Backup          |                              |                 |  |  |  |  |  |
| Update          |                              |                 |  |  |  |  |  |
| Diagnostics     |                              |                 |  |  |  |  |  |
| Reset           |                              |                 |  |  |  |  |  |

Figure 23: Slave Base Station LAN -> IP Tab

Select the **General->Admin** tab. Enter the parameters shown in the following table and click "OK".

| Parameter   | Usage                                                         |
|-------------|---------------------------------------------------------------|
| Device Name | Enter an appropriate name to identify the slave base station. |
| User Name   | Enter "admin", the default administrator user name.           |
| Password    | Enter an appropriate password.                                |

| AVAYA           | IP-DECT Base Station                                             |  |  |  |  |  |  |  |  |  |
|-----------------|------------------------------------------------------------------|--|--|--|--|--|--|--|--|--|
| Configuration   | Info Admin Update NTP Logging HTTP HTTP Client SNMP Certificates |  |  |  |  |  |  |  |  |  |
| General         | 0 durin                                                          |  |  |  |  |  |  |  |  |  |
| LAN             |                                                                  |  |  |  |  |  |  |  |  |  |
| IP              | Device Name                                                      |  |  |  |  |  |  |  |  |  |
| LDAP            | User Name admin                                                  |  |  |  |  |  |  |  |  |  |
| DECT            | Password •••••••• (A maximum of 15 characters are allowed.)      |  |  |  |  |  |  |  |  |  |
| UNITE           | Confirm Password                                                 |  |  |  |  |  |  |  |  |  |
| Administration  | Password Policy                                                  |  |  |  |  |  |  |  |  |  |
| Users           | Minimum length 8                                                 |  |  |  |  |  |  |  |  |  |
| Device Overview | Number of character types 2                                      |  |  |  |  |  |  |  |  |  |
| Traffic         | Number of previous passwords not allowed 1                       |  |  |  |  |  |  |  |  |  |
| Backup          | Do not allow repeated characters                                 |  |  |  |  |  |  |  |  |  |
| Update          | Do not allow sequential characters                               |  |  |  |  |  |  |  |  |  |
| Diagnostics     | Additional Administrator and Auditor Accounts                    |  |  |  |  |  |  |  |  |  |
| Reset           | User Name Password (max 15 char) Confirm Password Role Delete    |  |  |  |  |  |  |  |  |  |
|                 | Administrator 💙 🗌                                                |  |  |  |  |  |  |  |  |  |
|                 | ОК                                                               |  |  |  |  |  |  |  |  |  |

 Table 12: Slave Base Station General -> Admin Tab Parameters

Figure 24: Slave Base Station General -> Admin Tab

Select the **DECT->Master** tab. Enter the parameters shown in the following table and select "OK".

| Parameter | Usage                                 |
|-----------|---------------------------------------|
| Mode      | Select "Off" from the drop-down menu. |

 Table 13: Slave Base Station DECT -> Master Tab Parameters

# Configuration System Suppl. Serv. Master Trunks Radio Config PARI SARI Air Sync General IAN IP OK Cancel V V<

#### Figure 25: Slave Base Station DECT -> Master Tab

Select the **DECT -> System** tab. Enter the parameters shown in the following table and select "OK".

| Parameter         | Usage                                                                                                    |
|-------------------|----------------------------------------------------------------------------------------------------|
| Name              | Enter the System Name assigned to the master base station in <b>Figure 15</b> .                                       |
| Password          | Enter the password assigned to the master base station in <b>Figure 15</b> .                                          |
| Master IP Address | Enter the IP address assigned to the master base station, as displayed by the "Active Settings" in <b>Figure 12</b> . |

Table 14: Slave Base Station DECT -> Radio Tab Parameters

| AVAYA           |                              | IP-D                 | DEC            | T E       | lase        | Statior      |
|-----------------|------------------------------|----------------------|----------------|-----------|-------------|--------------|
| Configuration   | System Suppl. S              | Serv. Ma             | aster          | Trunks    | Radio       | Radio config |
| General         |                              |                      |                |           |             |              |
| LAN             | Disable 📃                    |                      |                |           |             |              |
| IP              | Master                       |                      |                |           |             |              |
| LDAP            | Name                         |                      | Master         |           |             |              |
| DECT            | Password                     |                      | •••••          | •••       |             |              |
| UNITE           | Master IP Address            |                      | 192.168        | 8.150.107 |             |              |
| Administration  | Standby Master IP A          | Address              |                |           |             |              |
| Users           | Status                       |                      | Connect        | ted to Ma | ster 192.16 | 68.150.107   |
| Device Overview | Received Configurat          | tion —               | 700040         |           |             |              |
| Traffic         | DEDI                         | 311UU243<br>9017BC10 | 1783343<br>NN8 |           |             |              |
| Backup          | Subscriptions With System AC |                      |                |           |             |              |
| Update          | Authentification Cod         | e 1234               |                |           |             |              |
| Diagnostics     | Default Language             | English              |                |           |             |              |
| Reset           | Frequency                    | Europe               |                |           |             |              |
|                 | Enabled Carriers             | 01                   | 23             | 45<br>V   | 678<br>VV   | 9            |
|                 | Coder                        | G711A, 2             | 20 ms          |           |             |              |
|                 | OK Cance                     | 1                    |                |           |             |              |

Figure 26: Slave Base Station DECT -> Radio Tab

Select the **DECT ->Air-Sync** tab. Enter the parameters shown in the following table, select "OK".

| Parameter | Usage                                           |
|-----------|-------------------------------------------------|
| Sync Mode | Select "Backup-Master" from the drop-down menu. |

| Table 15: | <b>Slave Base</b> | Station | DECT -> | > Air S | vnc Tab | <b>Parameters</b> |
|-----------|-------------------|---------|---------|---------|---------|-------------------|
|           |                   |         |         |         |         |                   |

| Αναγα          | IP-DECT Base Station                                                                                                    |  |  |  |  |  |  |  |  |  |  |
|----------------|----------------------------------------------------------------------------------------------------|--|--|--|--|--|--|--|--|--|--|
| Configuration  | System         Suppl. Serv.         Master         Trunks         Radio         Radio config         PARI         SARI         Air Sync |  |  |  |  |  |  |  |  |  |  |
| General        |                                                                                                    |  |  |  |  |  |  |  |  |  |  |
| LAN            | Sync Mode 🛛 Backup Master 💌                                                                                                    |  |  |  |  |  |  |  |  |  |  |
| IP             | Sync RFPI                                                                                                    |  |  |  |  |  |  |  |  |  |  |
| LDAP           | Alt. Sync RFPI                                                                                                    |  |  |  |  |  |  |  |  |  |  |
| DECT           | LED Indication                                                                                                    |  |  |  |  |  |  |  |  |  |  |
| UNITE          | OK Cancel                                                                                                    |  |  |  |  |  |  |  |  |  |  |
| Administration |                                                                                                    |  |  |  |  |  |  |  |  |  |  |
| Users          |                                                                                                    |  |  |  |  |  |  |  |  |  |  |

Figure 27: Slave Base Station DECT -> Air Sync Tab

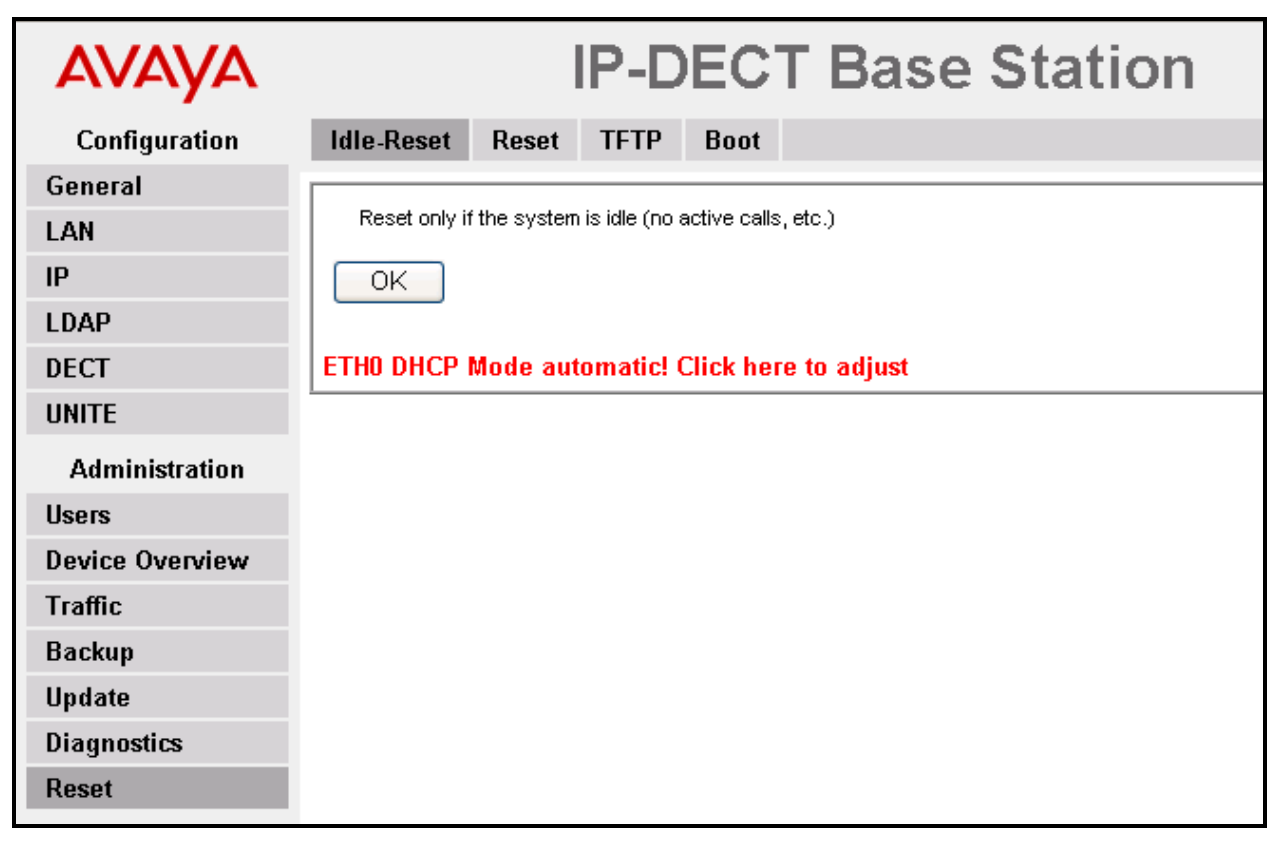

Select the **Reset->Idle-Reset** tab. Click "OK".

Figure 28: Slave Base Station Reset -> Idle-Reset Tab

# 6. Configure Konftel 300W

## 6.1. Registration

The Konftel 300W can be registered with an Avaya R4 base station via the "Menu" key shown in **Figure 1**. The initial depression of this key initiates menu mode, which provides access to the top level of the menu tree shown in the figure below. The "up arrow" and "down arrow" keys provide navigation at a given menu level, and the "OK" key descends into a menu branch. Depression of the "Menu" key while within the menu tree cancels menu mode.

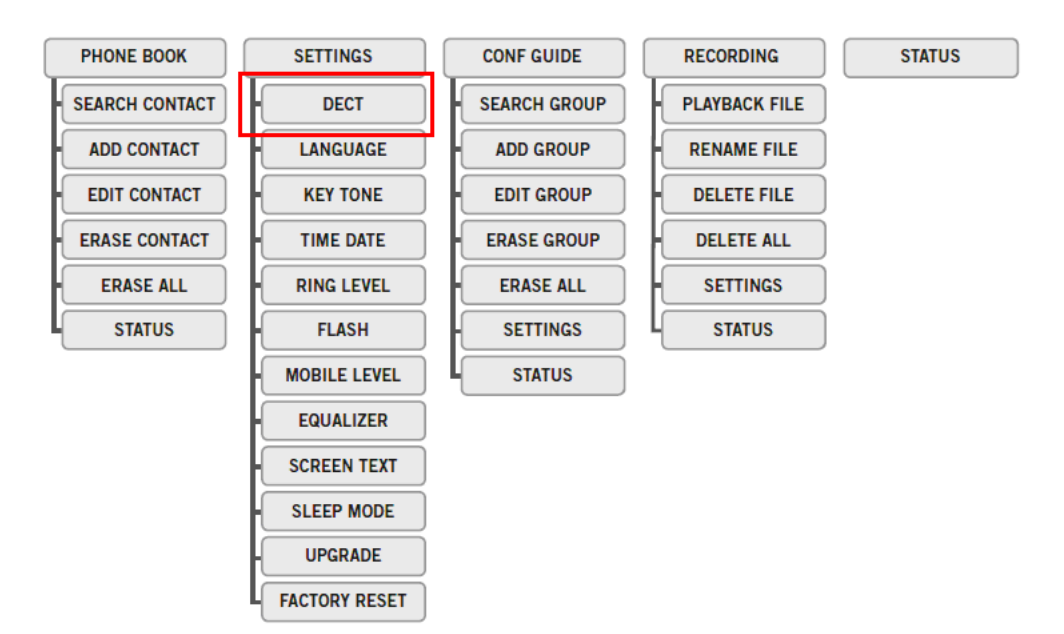

Figure 29: Konftel 300W Menu Hierarchy

To register the 300W with an Avaya R4 base station, use the following key sequence:

- Press the "Menu" key.
- Push the "down" key to navigate to "SETTINGS".
- Push the "OK" key to select "SETTINGS".
- Push the "OK" key to select "DECT".
- Push the "down" key to navigate to "REGISTER".
- Push the "OK" key to select "REGISTER".
- When prompted, enter the "Authentication Code" which was configured in Figure 15.
- Push the "MENU" key to exit the menu.

After the initial registration attempt, the Master base station will create an entry in its "Anonymous" user table. Note this entry and then click "Delete".

| AVAYA         |          | IF           | P-DECT | <b>Base Station</b> |  |
|---------------|----------|--------------|--------|---------------------|--|
| Configuration | Users    | Anonymous    |        |                     |  |
| General       | 04076004 | 14086 Delete |        |                     |  |
| LAN           | 0401000  |              |        |                     |  |

Figure 30: Master Base Station Users -> Anonymous Tab

Navigate to the Users -> Users tab and click "new".

| AVAYA          | IP-DECT Base Station |                |             |                        |         |              |      |              |  |  |
|----------------|----------------------|----------------|-------------|------------------------|---------|--------------|------|--------------|--|--|
| Configuration  | Users Anonymous      |                |             |                        |         |              |      |              |  |  |
| General        |                      |                | 🗍 🦟 User Ad | ministrat              | ors     |              |      |              |  |  |
| LAN            |                      | 31100243703343 | Long N      | ame N                  | ame     |              |      |              |  |  |
| IP             | 3rd pty              | 2110024577     | User Adn    | User Administrators: 0 |         |              |      |              |  |  |
| LDAP           | Master               | ld C           | Users-      |                        |         |              |      |              |  |  |
| DECT           |                      | show           | Name        | No                     | Display | IPEI / IPDI  | AC   | Registration |  |  |
| UNITE          |                      | new            | В           | 10304                  | В       | 036470599970 | 1111 | Subscribed   |  |  |
| Administration | <u> </u>             |                | Users: 1    |                        |         |              |      |              |  |  |
| Users          |                      |                |             |                        |         |              |      |              |  |  |

Figure 31: Master Base Station Users -> Users Tab

Enter the parameters show in the following table, click "OK", and reset the Master base station.

| Parameter   | Usage                                                                       |
|-------------|-----------------------------------------------------------------------------|
| Long Name   | Enter an appropriate to identify the Konftel 300W.                          |
| Number      | Enter the extension from <b>Table 1</b> to be assigned to the Konftel 300W. |
| IPEI / IPDI | Enter the code from <b>Figure 30</b> .                                      |

#### Table 16: Master Base Station New User Parameters

| OUser type   | - User type<br>      |  |  |  |  |  |  |  |
|--------------|----------------------|--|--|--|--|--|--|--|
| 🔘 User Admin | O User Administrator |  |  |  |  |  |  |  |
|              |                      |  |  |  |  |  |  |  |
| Long Name    | Konftel              |  |  |  |  |  |  |  |
| Display Name |                      |  |  |  |  |  |  |  |
| Number       | 10302                |  |  |  |  |  |  |  |
| IPEL/ IPDI   | 040760044086         |  |  |  |  |  |  |  |
| Auth. Code   |                      |  |  |  |  |  |  |  |
| ОК           | Apply Cancel         |  |  |  |  |  |  |  |

Figure 32: Master Base Station New User Screen

Repeat the Konftel 300W registration procedure. The Konftel 300W should now register with the Master base station.

### 6.2. Configure Conference Guide

Depress the "MENU" key and navigate to "CONF GUIDE" -> "SETTINGS". Configure the settings values as shown in the following table, using the procedure described in [6].

| Parameter  | Value                                                                                                |
|------------|----------------------------------------------------------------------------------------------------|
| ENQUIRY    | Enter "F", using the off-hook key.                                                                   |
| CONFERENCE | Enter "F*47", where "*47" is the "Conference Add" shortcode which is configured in <b>Figure 8</b> . |
| RETURN     | Enter "F", using the off-hook key.                                                                   |

#### Table 17: Konftel 300W Conference Guide Settings

### 6.3. Create Conference Groups

To create conference groups for the Konftel 300W, depress the "MENU" key and navigate to "CONF GUIDE". Create a conference and add the telephone numbers of each of the conference participants.

# 7. General Test Approach and Test Results

The compliance testing of Konftel 300W interoperating with IP Office was performed manually. The tests were functional in nature, and no performance testing was done. The following issues were encountered during testing:

1. It is not possible to un-register the Konftel 300W from the DECT base station using the "De-register" function: the Konftel 300W responds with "NOT SUPPORTED" when this feature is selected. This was deemed to be a minor problem.

With the exception of the above-described problem, all tests which were performed produced the expected result. **Section 1.1** contains a list of tests which were performed.

## 8. Verification Steps

## 8.1. Verify Avaya IP Office Configuration

Execute the IP Office System Status program and verify that the "Current State" of the Konftel 300W is shown as "Idle".

| AVAYA                                | IP Office System Status |                 |               |                             |             |                     |   |  |  |
|--------------------------------------|-------------------------|-----------------|---------------|-----------------------------|-------------|---------------------|---|--|--|
| Help Snapshot LogOff Exit            | About                   |                 |               |                             |             |                     |   |  |  |
| ■ System<br>■ Control Unit (IP500)   |                         |                 |               | Extension Stat              | us          |                     |   |  |  |
| VolP Trunks (2)     U 222 Estensions | Message                 | Waiting:        | 0             | f                           |             |                     | ^ |  |  |
| Avava IP Phones                      | Number o                | f New Messages: | 0             |                             |             |                     |   |  |  |
| DECT Extensions                      | Phone Ma                | nager Type:     | No            | ine                         |             |                     |   |  |  |
| 10301                                | Licensed:               |                 | Yes           |                             |             |                     |   |  |  |
| ▶ 10302                              | License R               | served: No      |               |                             |             |                     |   |  |  |
| ■ SIP Extensions                     | Packet Loss Fraction:   |                 |               |                             |             |                     |   |  |  |
| ± 43 Alarms (14)                     | Jitter:                 |                 |               |                             |             |                     |   |  |  |
| Extensions (9)                       | Round Tri               | p Delay:        |               |                             |             |                     |   |  |  |
| Active Calls                         | Connectio               | n Type:         |               |                             |             |                     | - |  |  |
| Resources                            | Codec:                  |                 |               |                             |             |                     | = |  |  |
| 🗷 Voicemail                          | Remote RTP Address:     |                 |               |                             |             |                     |   |  |  |
| ■ IP Networking                      |                         |                 |               |                             |             |                     |   |  |  |
|                                      | Call Ref                | Current State   | Time in State | Calling Number<br>or Called | r Direction | Other Party on Call |   |  |  |
|                                      |                         | Idle            | 00:03:47      |                             |             |                     | - |  |  |

Figure 33: DECT Extension Status

### 8.2. Verify Avaya R5 Master Base Station Configuration

From the Avaya R4 DECT base station, the **Device Overview** -> **Radios** tab should show registrations for the both the Master and Slave base stations.

| AVAYA           | IP-DECT Base Station |            |                 |                |    |      |             |                            |                |
|-----------------|----------------------|------------|-----------------|----------------|----|------|-------------|----------------------------|----------------|
| Configuration   | Radios A             | ir Sync    |                 |                |    |      |             |                            |                |
| General         | Chatia Daviatas      | *****      |                 |                | _  |      |             |                            |                |
| LAN             | Name 1               | RFPI       | IP Address      | Sync           |    | LDAP | Device Name | Version                    | Connected Time |
| IP              | IPBS-01-56-47        | 9014BC1008 | 192.168.150.108 | Slave (Backup) | ОK | -    | Slave       | [3.2.8/3.0.26/IPBS1-Y3/PB] | Od Oh 19m 45s  |
| LDAP            | IPBS-01-56-d1        | 9014BC2009 | 192.168.150.107 | Master         | ΟK | -    | Master      | [3.2.8/3.0.26/IPBS1-Y3/PB] | Od Oh 19m 46s  |
| DECT            |                      |            |                 |                |    |      |             |                            |                |
| UNITE           |                      |            |                 |                |    |      |             |                            |                |
| Administration  |                      |            |                 |                |    |      |             |                            |                |
| Users           |                      |            |                 |                |    |      |             |                            |                |
| Device Overview |                      |            |                 |                |    |      |             |                            |                |
| Traffic         |                      |            |                 |                |    |      |             |                            |                |

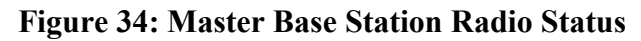

Solution & Interoperability Test Lab Application Notes ©2010 Avaya Inc. All Rights Reserved.

## 8.3. Verify Konftel 300W Configuration

To verify that the Konftel 300W is registered with one of the Avaya R4 base stations:

- Press the "Menu" key.
- Push the "down" key repeatedly to navigate to "STATUS".
- Push the "OK" key to select "STATUS".
- Push the "down" key repeatedly to navigate to "IPEI/PARK"
- Verify that the first seven digits of the PARK are identical to the first seven digits of master base station SARI.

| AVAYA         | IP-DECT Base Station |              |        |        |       |              |      |      |          |  |
|---------------|----------------------|--------------|--------|--------|-------|--------------|------|------|----------|--|
| Configuration | System               | Suppl. Serv. | Master | Trunks | Radio | Radio config | PARI | SARI | Air Sync |  |
| General       |                      |              |        |        |       |              |      |      |          |  |
| LAN           | SARI                 |              |        |        |       |              |      |      |          |  |
| IP            | 31100243             | 703343       |        |        |       |              |      |      |          |  |
| LDAP          | OK                   | ]            |        |        |       |              |      |      |          |  |
| DECT          |                      |              |        |        |       |              |      |      |          |  |
| UNITE         | <u> </u>             |              |        |        |       |              |      |      |          |  |

Figure 35: Master Base Station SARI

## 9. Conclusion

These Application Notes contain instructions for configuring a solution with Avaya IP Office, the Konftel 300W, and the Avaya R4 base stations. A list of instructions is provided to enable the user to verify that the various components have been correctly configured.

## **10. Additional References**

This section references documentation relevant to these Application Notes. The Avaya product documentation is available at <u>http://support.avaya.com</u>. Konftel product documentation is available at <u>http://www.konftel.se/</u>.

- [1] IP Office Installation, May 2010, Document Number 15-601042.
- [2] Avaya Office 6.0 Manager 8.0, May 2010, Document Number 15-601011
- [3] Avaya DECT R4 Installation and Administration Manual, August 2009, Document Number 21-603363.
- [4] Avaya IP Office Release 6 H323 IP Telephone Installation, March 2010, 15-601046
- [5] Konftel 300W Quick Reference Guide, Document Number 110090-61-001, Rev 1b
- [6] The Konftel 300W Users Guide, Document Number 110104-61-001, Rev 2e

#### ©2010 Avaya Inc. All Rights Reserved.

Avaya and the Avaya Logo are trademarks of Avaya Inc. All trademarks identified by  $\mathbb{R}$  and <sup>TM</sup> are registered trademarks or trademarks, respectively, of Avaya Inc. All other trademarks are the property of their respective owners. The information provided in these Application Notes is subject to change without notice. The configurations, technical data, and recommendations provided in these Application Notes are believed to be accurate and dependable, but are presented without express or implied warranty. Users are responsible for their application of any products specified in these Application Notes.

Please e-mail any questions or comments pertaining to these Application Notes along with the full title name and filename, located in the lower right corner, directly to the Avaya DevConnect Program at <u>devconnect@avaya.com</u>.